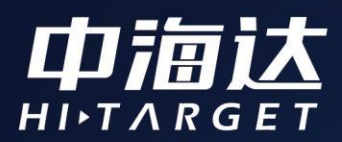

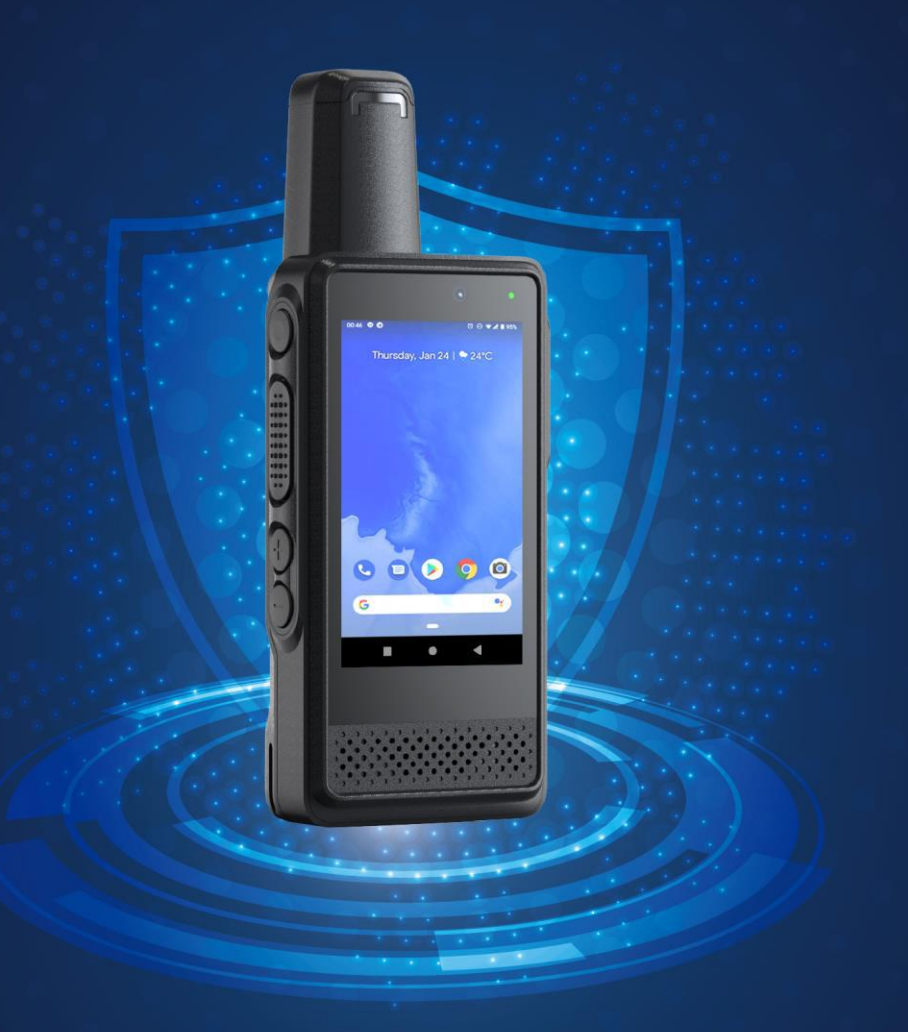

# Qmini A20使用说明书

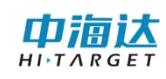

# 目录

| 第- | -章   | 手册使用须知1           |
|----|------|-------------------|
| 第: | 二章   | 使用入门2             |
|    | 2. 1 | 手持机外观2            |
|    | 2. 2 | 产品简介3             |
|    | 2.3  | 性能参数4             |
|    | 2.4  | 手持机充电6            |
|    |      | 2.4.1 使用电池的注意事项6  |
|    |      | 2. 4. 2 省电窍门7     |
|    | 2.5  | 开机和关机7            |
|    |      | 2.5.1 开机7         |
|    |      | 2. 5. 2 关机        |
|    | 2.6  | 锁定或解锁屏幕7          |
|    |      | 2. 6. 1 锁定屏幕7     |
|    |      | 2. 6. 2 解锁屏幕7     |
|    | 2.7  | 调整屏幕亮度8           |
|    | 2.8  | 调整设备音量8           |
|    | 2.9  | 互联网连接8            |
|    |      | 2.9.1 开启移动数据8     |
|    |      | 2.9.2 开启并连接 WLAN8 |
|    | 2.10 | 高精度设置9            |

| 2.10.1GPS 功能              | 9    |
|---------------------------|------|
| 2.11 对讲功能                 |      |
| 2.12 获取数据                 |      |
| 2. 12. 1 连接 USB 调试        |      |
| 2.12.2 数据传输               |      |
| 2.13 插入 Nano SIM 卡和 micro | SD12 |
| 第三章 固件升级                  |      |
| 3.1 线刷升级                  |      |
| 3.1.1 安装驱动                |      |
| 3.1.2 刷机流程                |      |
| 3. 2U 盘升级(0TG 升级)         |      |

# 第一章 手册使用须知

欢迎您使用中海达高精度产品。

本手册介绍了该产品的多种功能、使用方法和注意事项。使用手持机前,请先仔细阅读本手册。

本手册使用图例仅供参考,请以实际产品为准。

## 指示标志说明

本手册采用各种醒目标志来表示操作过程中需要特别注意的地 方,这些标志的意义如下:

| <b>i</b><br>说明 | 对您的操作进行必要的提示、补充和说明。                                         |
|----------------|-------------------------------------------------------------|
| ▲<br>注意        | 提醒您在操作中必须注意和遵循某些事<br>项。如未按照要求操作,可能会出现损坏<br>设备、数据丢失等不可预知的结果。 |
| <b>⊘</b>       | 警告您可能会存在的潜在危险情形,若无<br>法避免,可能会造成较为严重的人身伤害。                   |

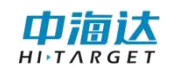

# 第二章 使用入门

# 2.1 手持机外观

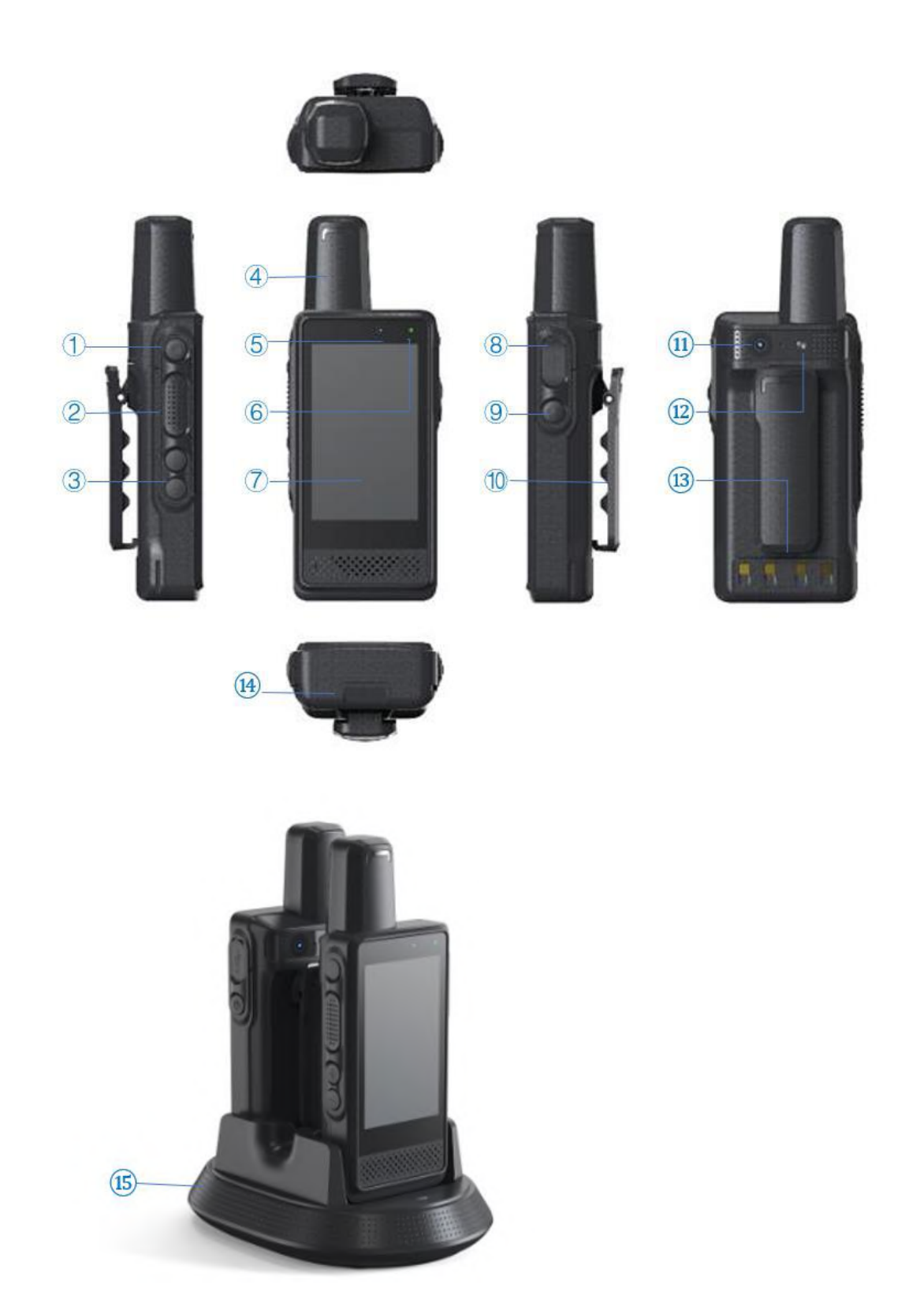

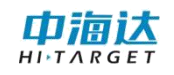

| ① 宏按键:可自定义快捷功能 | 9 电源键                                   |
|----------------|-----------------------------------------|
|                | 1 1 1 1 1 1 1 1 1 1 1 1 1 1 1 1 1 1 1   |
| ③ 音量键          | ⑪ 摄像头                                   |
| ④ 天线           | 1 ○ ○ ○ ○ ○ ○ ○ ○ ○ ○ ○ ○ ○ ○ ○ ○ ○ ○ ○ |
| 5 前置摄像头        | ④ 座充充电接口                                |
| ⑥ 指示灯          | ④ 取出电池开关                                |
| ⑦ 显示屏          | (15) 座充充电器                              |
| ⑧ typeC 接口     |                                         |

#### 虚拟键说明

| $\triangleleft$ | 返回键 | 点击此键返回上级界面或退出程序。<br>在文字输入界面,点击此键可关闭屏幕键盘。 |
|-----------------|-----|------------------------------------------|
| 0               | 主屏键 | 点击此键返回主屏幕。<br>长按此键打开最近使用的程序列表            |
|                 | 菜单键 | 点击此键打开当前界面的菜单                            |

## 2.2 产品简介

A20 系列设备为便携高精度定位工业三防全网通信手持机,拥有高端硬件配置,RTK 级高精度定位,超清高亮大屏,超强续航,数字、模拟对讲,高效无线电台数据传输;采用 Android 系统,内置专业移动 GIS 作业软件,使用全新的外观,工业三防可应用铁路应用、国土执法、智慧水务、土地调查、电力巡检、海洋执法等行业领域;可安装丰富的应用,为行业用户个性化定制提供无限可能。

A20 系列设备采用全星座北斗高精度芯片,即低功耗 GNSS 全星 座双频芯片,同时接入北斗、GPS、GLONASS、Galileo 信号,能都 接入北斗地基增强系统,精度可达厘米级;同时拥有全星座解算,自 主高精度算法,支持 AGNSS 辅助定位,对安卓系统深度结合,第三 方应用直接使用;拥有小型化全方向螺旋天线,天线一体成型,镭刻 工艺,八臂四馈零相位技术,搜星能力提升 50%,中心误差优于 3mm, 天线总增益 36db; 硬对讲、软对讲双模式共同协作, 硬对讲模式下, DMR 协议的数字/UHF 模拟对讲双模式, 2w 功率, 可覆盖 5 公里, 软对讲模式, 单呼支持点位点呼叫, 群呼支持多对多呼叫, 网络对讲, 无覆盖范围限制, 同时可物理按键一键呼叫, 大喇叭的功能满足户外 嘈杂环境使用; 新款的 A20 设备尺寸小, 单手可握, 背夹的设计可 以方便携带, 电池为可拆卸电池, 支持座充, 低功耗的设计, 能够满 足 10 小时的稳定作业。

## 2.3 性能参数

| 性能参数     |            | Qmini A20                           |
|----------|------------|-------------------------------------|
|          |            | 北斗+GPS+GLONASS+Galileo              |
|          | 定位技不       | 小型化全方向螺旋天线                          |
|          | 首次定位时间(典型) | 30 秒                                |
| 完合性能     | AGNSS 定位时间 | 5 秒                                 |
| た江井民     | 数据更新率      | 1-5Hz                               |
|          | 单点定位       | 3m                                  |
|          | SBAS 定位    | 1m                                  |
|          | 差分定位       | 2cm+1ppm                            |
|          | 操作系统       | 安卓 10.0                             |
| 歹公司里     | 处理器        | 四核 1.5GHz 高速处理器                     |
| <i> </i> |            | RAM 2GB, ROM 16/32GB, T-Flash 卡最大支持 |
|          | 1丁  頃<br>  | 128GB扩展                             |

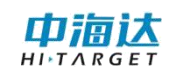

|      | 屏幕显示                      | 3.1 英寸高清电容触摸屏                 |  |
|------|---------------------------|-------------------------------|--|
|      | 分辨率                       | 800*480                       |  |
|      | 触控                        | 5 点触控,支持手套操作                  |  |
|      | 甘央と                       | 前置 800 万像素,后置 1300 万像素,自动对焦,高 |  |
|      |                           | 亮 LED 闪光灯                     |  |
|      | 传感器                       | 加速度、角速度、地磁感应                  |  |
|      |                           | 4G:联通电信 FDD-LTE 1/3/7/8/20    |  |
|      | 通讯制式:4G 全网通(移动、<br>联通、电信) | 移动联通电信 TD-LTE 38/39/40/41     |  |
|      |                           | 3G: 移动 TD-SCDMA 34/39         |  |
|      |                           | 联通 WCDMA 1/2/5/8              |  |
|      |                           | 电信 CDMA2000 800Mhz            |  |
| 数据通讯 |                           | 2G: 电信 CDMA BCO               |  |
|      |                           | 移动联通 GSM2/3/5/8               |  |
|      | WIFI                      | IEEE 802.11a/b/g/n,Wapi       |  |
|      | 蓝牙                        | BlueTooth 4.1,支持 BLE          |  |
|      | USB                       | USB2.0 Type-C 接口              |  |
|      | 电池容量                      | 3.8V, 4000mAh                 |  |
| 电源特性 | 充电模式                      | 快速充电 3 小时                     |  |
|      | 工作时间                      | 10 小时                         |  |
|      | 加密芯片                      | 支持                            |  |
| 行业扩展 | 对讲                        | 网络对讲                          |  |

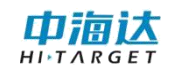

|      | 行业定制 | 数据采集、编辑、录入一体化方案  |
|------|------|------------------|
|      | 规格尺寸 | 150*56*30mm      |
|      | 重量   | 212g             |
| 物理特性 | 三防等级 | IP65、抗 1.5 米自由跌落 |
|      | 工作温度 | -30~ +70°c       |
|      | 存储温度 | -40~ +80°C       |

## 2.4 手持机充电

使用标配的typeC数据线和电源适配器将手持机连接到电源插座;

如果手持机在开机状态下充电,当状态栏电池状态图标变为 100%时,表示充电已经完成。

#### 2.4.1 使用电池的注意事项

(1)如果电池长期未使用或电池电量耗尽,在充电时可能无法正常开机,这是正常现象。请给电池充一段时间电,再开机使用。

(2)电池可以反复充电,但电池属于易损耗品,如果正常充电后,手持机的待机时间大幅度地降低,可进行更换。手持机长时间工作,尤其在高温环境下,可能出现表面发热的情况,这属于正常现象。

(3) 使用数据业务会消耗较多电量, 缩短待机时间。

(4) 电池充电时间随温度条件和电池使用状况而变化。

(5)当手持机电量不足时,手持机会弹出提示。当电池电量 过低时,手持机会自动关机。

#### 2.4.2省电窍门

(1) 不使用手持机时,请关闭屏幕。

(2) 缩短屏幕待机时间。

(3)降低屏幕亮度和音量。

#### 2.5 开机和关机

2.5.1 开机

按着电源键3秒,进入开机界面,松开按键后自动加载系统界面。

短按电源键1秒,进入休眠状态;再次短按电源健1秒,可唤醒 系统。

#### 2.5.2 关机

长按电源键3秒,弹出关机提示,点击"关机"关闭仪器。

#### 2.6 锁定或解锁屏幕

锁定屏幕可以防止手持机因误碰而发生意外操作。

#### 2.6.1 锁定屏幕

手动锁定屏幕:按电源键。

自动锁定屏幕:当手持机未使用的时间达到设定的休眠时间时, 手持机会自动锁定屏幕。

#### 2.6.2 解锁屏幕

按电源键唤醒屏幕,然后向上滑动手指解锁屏幕(左右滑动不可 解锁)。

#### 2.7 调整屏幕亮度

在主屏幕,点击设置,然后切换到全部设置页签。

点击显示>亮度。

开启自动调节亮度按钮,手持机屏幕将根据光线强弱自动调节亮度。

左右拖动滑块,手动调节屏幕亮度。向左拖动滑块,屏幕变暗; 向右拖动滑块,屏幕变亮。

## 2.8 调整设备音量

(1) 在主屏幕, 点击设置, 然后切换到全部设置页签。

(2) 点击声音

左右拖动滑块,手动调节声音音量,向左拖动滑块,音量变小; 向右拖动滑块,音量变大。

#### 2.9 互联网连接

#### 2.9.1 开启移动数据

(1) 在主屏幕, 点击设置, 然后切换到全部设置页签。

(2)点击流量使用情况开关,开启移动数据按钮。

#### 2.9.2 开启并连接 WLAN

(1) 在主屏幕, 点击设置, 然后切换到全部设置页签。

(2) 点击网络和互联网,开启WLAN。

(3) 点击 WLAN 手持机将搜索并列出可用的WLAN 网络。

(4) 点击要连接的 WLAN 网络:

(5) 如果该网络是开放的,将自动完成连接。

(6)如果该网络是加密的,请根据提示输入网络密码,然后点 击连接。

注意:如果同时开启WLAN和移动网络,手持机将优先连接WLAN网络。

#### 2.10 高精度设置

#### 2.10.1GPS 功能

#### (1) 打开或关闭 GPS 卫星功能

状态栏下拉可以开启"位置信息"服务。

点击安卓系统的【设置】一【位置信息】点"使用位置信息"的 开关即可打开或者关闭高精度位置服务。

#### (2) 高精度设置

配备定制 GNSSTools(V\_2.1.0.以上)工具软件

点击安卓系统的【设置】菜单一系统-关于手持机一版本号,连续点击进入"开发者模式"。进入"开发者选项"菜单,勾选开启"允许模拟位置"。

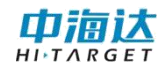

| ÷                  | 开发者选项                             | م |
|--------------------|-----------------------------------|---|
|                    | 开启                                |   |
| 调试                 |                                   |   |
| USBU<br>连接U        | <b>『试</b><br>SB后启用调试模式            | N |
| 撤消U                | ISB调试授权                           |   |
| <b>错误</b> 排<br>在电源 | <b>8告快捷方式</b><br>原单中意示用于提交错误报告的按钮 |   |
| <b>允许根</b><br>允许根  | <b>莫拟位置</b><br>拟位置                |   |
| 启用袍                | 见图属性检查功能                          |   |
| 选择证<br>未设言         | <b>制试应用</b><br>任何调试应用             |   |
| 等待日                | <b>制试验</b><br>用音在执行和并持有法的演试器      | 恒 |

(1) 连接设备

软件启动进入主界面,即"设备连接"界面。连接操作如下。

点击【连接方式】,可切换选择类型为蓝牙、系统、模拟。选择 "系统",

连接成功后,界面会显示已连接设备的相关信息。如设备机身号、 工作模式、固件版本、数据版本、过期时间等。

同时右上角显示设备网络连接状态和当前电量,网络未连接时不出现网络图标;电量不足时电池图标会闪烁提示

|             | 设备连接                | al 📼           |  |  |  |  |
|-------------|---------------------|----------------|--|--|--|--|
| Qbox M20    | Qbox M20 : 15335006 |                |  |  |  |  |
| 工作模式:       | 移动站模式               |                |  |  |  |  |
| 固件版本:       | 1.2.0 Qbox M20      | 1.2.0 Qbox M20 |  |  |  |  |
| 数据版本:       | 38.76               |                |  |  |  |  |
| 过期时间:       | 2019-09-01          |                |  |  |  |  |
| 配置          |                     |                |  |  |  |  |
| 厂商          | 中海达                 | >              |  |  |  |  |
| 连接方式        | 蓝牙                  | >              |  |  |  |  |
|             |                     |                |  |  |  |  |
| <b>a,</b> 注 | :Ш                  | ×断开            |  |  |  |  |

(2) 设备注册

如果仪器显示过期,需要根据设备号,先走流程申请注册码。

点击【设备连接】→【注册】,进入【设备注册】界面。正常注 册码为24位数字,确认输入无误后点击【注册】即可完成注册流程。

(3)移动站设置

通过侧边栏进入【移动站设置】界面。软件支持两种模式的差分 设置: VRS参考站、中海达网络。

使用差分服务前,先确保安卓终端可正常联网,可插入手持机卡 使用移动网络流量或者连接WLAN网络使用wifi联网。注意,部分基 站只支持内网接入,则需要使用对应的内网网络。

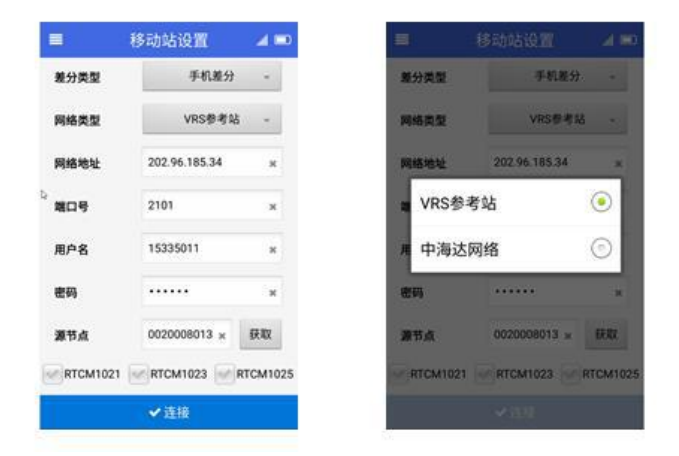

#### 2.11 对讲功能

A20 对讲使用的是网络对讲模式,采用的对讲软件是"北斗精准 定位人身防护系统",在正确设置对讲的条件下,可以通过物理对讲 按键来进行对讲。详细对讲操作见此软件说明。

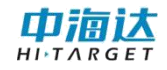

## 2.12 获取数据

## 2.12.1 连接 USB 调试

用USB将设备连接电脑,下拉通知栏,选择"正在通过USB充电" 点击"打开传输文件(MTP)"

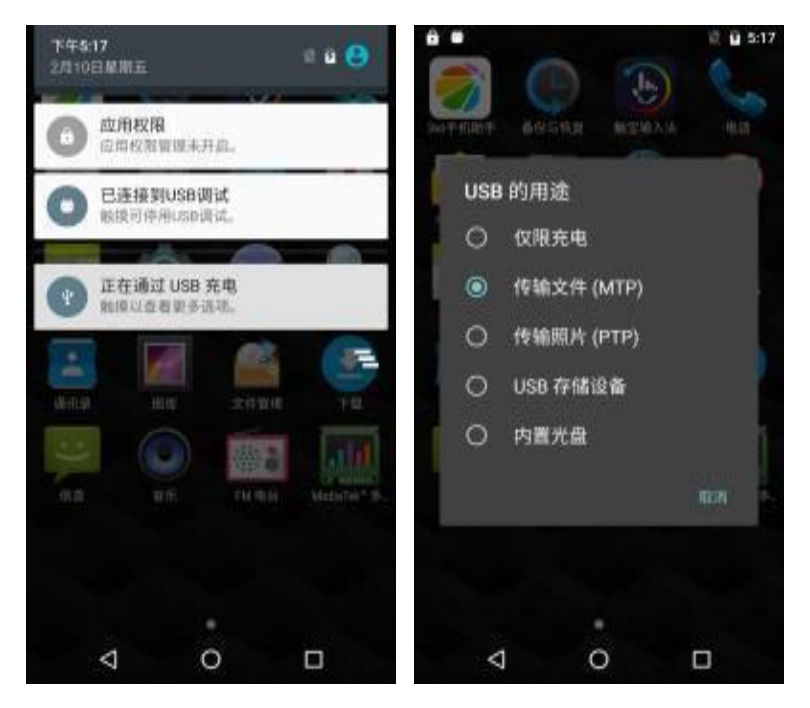

#### 2.12.2 数据传输

打开电脑上的"可移动存储的设备"即可进行数据的传输。

## 2.13 插入 Nano SIM 卡和 microSD

若要插入 Nano SIM 卡和 microSD 卡,请先关闭手持机

1、在底部凹槽处,根据箭头提示,向垂直机身方向用力可以将电池 扣出,然后在机身可以看到插入 sim 卡和 tf 卡的区域。

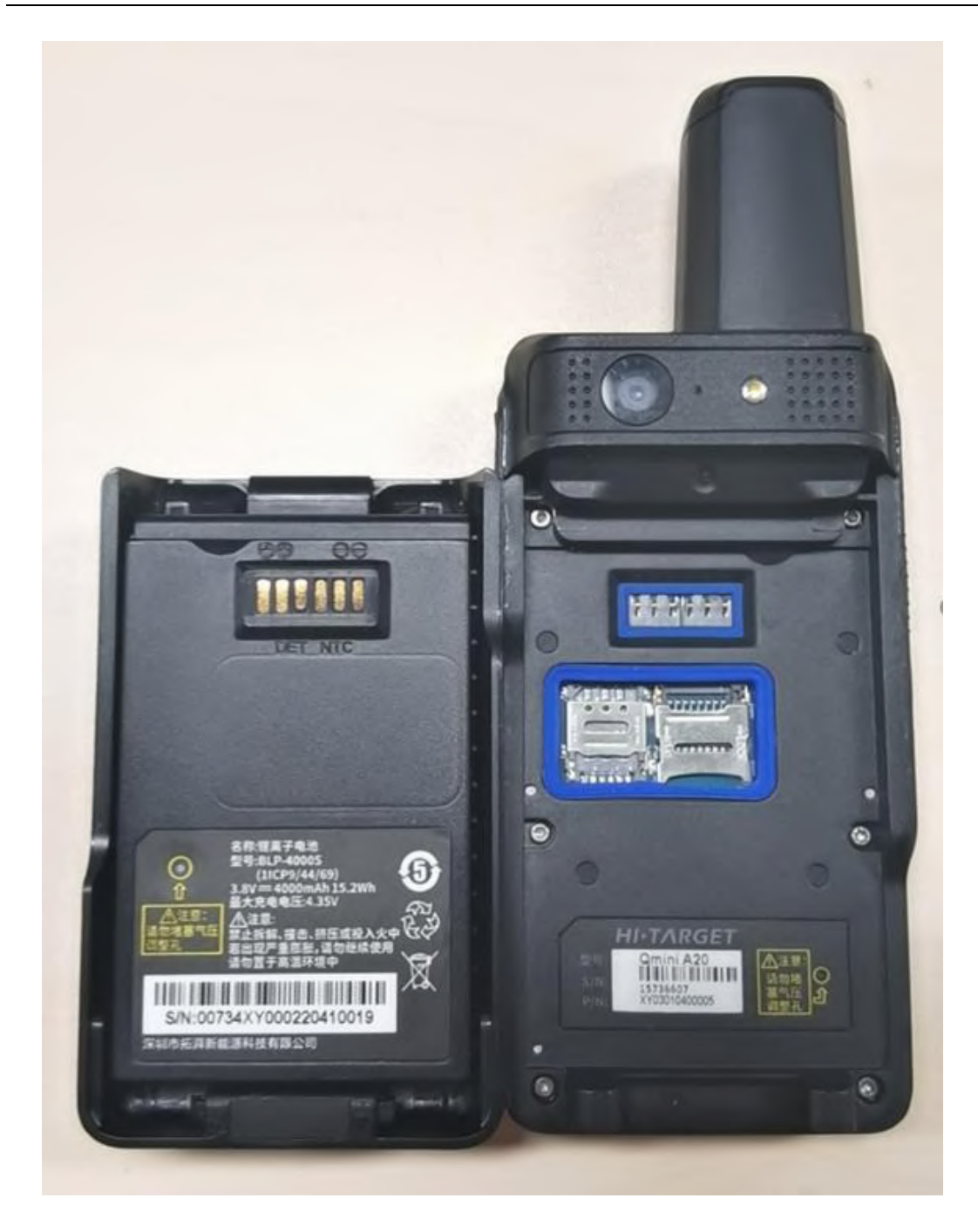

2、插入微型SIM卡和microSD卡

# 第三章 固件升级

# 3.1 线刷升级

## 3.1.1 安装驱动

(1) 打开设备,开机状态通过USB线连接至电脑。打开驱动tools文件夹下的"Driver\_Auto\_Installer\_v1.1352.00(Official)"

| ▶ 刷机工具       | tools 🕨                                    |                |     |
|--------------|--------------------------------------------|----------------|-----|
| 包含到库中 🔻      | 共享 新建文件夹                                   |                |     |
| Ę            | 名称                                         | 修改日期           | 类型  |
| è.           | 📕 adb&fastboot工具                           | 2019/9/17 9:32 | 文件夹 |
| ī            | Driver_Auto_Installer_v1.1352.00(Official) | 2019/9/17 9:32 | 文件夹 |
| 访问的位置<br>5下载 | MTK USB Driver_v1.0845                     | 2019/9/17 9:32 | 文件夹 |

(2) 打开 "Driver\_Auto\_Installer\_EXE\_v5.1612.03" 文件夹, 手

动双击装"DriverInstall.exe",然后按照说明一步一步安装。

| o_Installer_EXE_v5.1612.03 |               |  |                 |      |          |  |
|----------------------------|---------------|--|-----------------|------|----------|--|
| 共享 ▼                       | 新建文件夹         |  |                 |      |          |  |
| 名称                         | ~             |  | 修改日期            | 类型   | 大小       |  |
| 🛃 Drive                    | erInstall.exe |  | 2016/3/17 17:33 | 应用程序 | 9,615 KB |  |
|                            |               |  |                 |      |          |  |

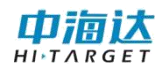

# 3.1.2 刷机流程

(1) 打开

tools/SP\_Flash\_Tool\_exe\_Windows\_v5.1612.00.000/flash\_tool.exe

| 包含到库中 🔻      | 共享 ▼ 新建文件夹                |                |                  | III 🔻 🛄 🔞 |
|--------------|---------------------------|----------------|------------------|-----------|
| Ę            | 名称                        | 修改日期           | 类型               | 大小        |
| š            | codecs                    | 2019/9/17 9:09 | 文件夹              |           |
| ī            | 퉬 imageformats            | 2019/9/17 9:09 | 文件夹              |           |
| 访问的位置        | 퉬 sqldrivers              | 2019/9/17 9:09 | 文件夹              |           |
| 5下载          | 📴 assistant.exe           | 2018/3/23 9:23 | 应用程序             | 1,181 KB  |
| o derDemo    | Authentication.dll        | 2018/3/23 9:23 | 应用程序扩展           | 184 KB    |
| Duerbenio    | BromAdapterTool.ini       | 2018/3/23 9:23 | 配置设置             | 1 KB      |
|              | console_mode.xsd          | 2018/3/23 9:23 | XSD 文件           | 19 KB     |
|              | CustPT.ini                | 2018/3/23 9:23 | 配置设置             | 1 KB      |
|              | DA_PL.bin                 | 2018/3/23 9:23 | KuaiZipMount.bin | 5,200 KB  |
| l            | DA_PL_CRYPTO20.bin        | 2018/3/23 9:23 | KuaiZipMount.bin | 5,200 KB  |
| <u> (C:)</u> | DA_SWSEC.bin              | 2018/3/23 9:23 | KuaiZipMount.bin | 4,576 KB  |
| ]磁盘 (D:)     | DA_SWSEC_CRYPTO20.bin     | 2018/3/23 9:23 | KuaiZipMount.bin | 4,576 KB  |
| E (E:)       | 🔮 dl_without_scatter.xml  | 2018/3/23 9:23 | XML 文档           | 2 KB      |
| 2 (F:)       | 🧾 download_scene.ini 双击启动 | 2018/3/23 9:23 | 配置设置             | 1 KB      |
| ini A7       | 🞽 flash_tool.exe          | 2018/3/23 9:23 | 应用程序             | 8,289 KB  |
|              | flashtool.qch             | 2018/3/23 9:23 | QCH 文件           | 6,432 KB  |
|              | flashtool.qhc             | 2018/3/23 9:23 | QHC 文件           | 12 KB     |
|              | 🚳 FlashToolLib.dll        | 2018/3/23 9:23 | 应用程序扩展           | 1,225 KB  |
|              | FlashToolLib.v1.dll       | 2018/3/23 9:23 | 应用程序扩展           | 2,534 KB  |
|              | S FlashtoollibEx.dll      | 2018/3/23 9:23 | 应用程序扩展           | 3,829 KB  |
|              | a history.ini             | 2019/9/17 9:27 | 配置设置             | 3 KB      |

(2) 点击下图按钮,选择

 $Tools\SP\_Flash\_Tool\_exe\_Windows\_v5.1612.00.000\MTK\_AllInOne$ 

\_DA.bin 文件。

| Les      | se Yorng   | at Download Baudh                       | ach Menory Iest    |                          |                                         |         |
|----------|------------|-----------------------------------------|--------------------|--------------------------|-----------------------------------------|---------|
|          |            | 0                                       |                    |                          |                                         |         |
| 3        | Download   | Stop                                    |                    |                          |                                         |         |
|          |            |                                         |                    |                          | Manual Accession                        |         |
| IND      | load Agent | \dell\Desktop\B                         | 机工具\SP_Flash_Tool_ | x. Yindosx_v5 1612.00 1  | 100'MTX_AllInOn+_DA bin Doubload        | Agent   |
| cat      | ter-loadin | g File C:\Uxers\dell\l                  | sktop\副机工具\QainiAi | (T)_VL 3. 1_V2_9600_2015 | 10514\bin\MD6755_Andr 🕶 🧮 Scatter:      | Loading |
|          | and Hereit |                                         |                    |                          |                                         | 0       |
| -        |            |                                         | 5-14-11            | 0.1                      |                                         |         |
| <b>V</b> | Name       | Begin Address                           | End Address        | Region                   | Location                                |         |
| ~        | preioader  | 0x0000000000000000                      | 0x00000000002eess  | EMMC_BOOT1_BOOT2         | Ci(Users)dell/Desitop(e)n               |         |
|          | recovery   | 000000000000000000000000000000000000000 | 0-000000000353525  | ENING_USER               | Callerers della Desktop (Id) T.E. (Oria |         |
|          | mathing    | 0×000000008500000                       | 0.00000000918960   | EMINC_USER               | Cillians dell'Desktop (en LLa (onia     |         |
| 7        | md1arm7    | 0x0000000009500000                      | 0x000000009503205  | EMMC LISER               | CAUsers\dell\Desktop\BITTT              |         |
| 2        | md3ima     | 0x000000000a200000                      | 0x000000000a5d17df | EMMC USER                | CAUsers\dell\Desktop\BMTE\Omi           |         |
| 7        | lk         | 0x000000000ac00000                      | 0x000000000ac508df | EMMC USER                | C:\Users\dell\Desktop\Blf\T.E\Omi.      |         |
| ~        | lk2        | 0x000000000ad00000                      | 0x00000000ad508df  | EMIMC_USER               | Ci\Users\dell\Desktop\剧机工具\Qmi          |         |
| 1        | boot       | 0x000000000ae00000                      | 0x0000000066e7d27  | EMMC_USER                | C:\Users\dell\Desktop\@#\TE\Qmi         |         |
| 7        | logo       | 0x00000000be00000                       | 0x000000006f78b9f  | EMMC_USER                | CAUsers\dell\Desktop\Elf\ILE\Qmi.       |         |
| 7        | tee1       | 0x00000000c600000                       | 0x00000000c66dbff  | EMMC_USER                | C:\Users\dell\Desktop\刷行工具\Qmi          |         |
| 2        | tee2       | 0000065000000x0                         | 0x00000000cb6dbff  | EMMC_USER                | C:\Users\dell\Desktop\剧机工具\Qmi.         |         |
| 1        | secro      | 0x0000000000d000000                     | 0x00000000d020fff  | EMMC USER                | C:\Users\dell\Desktop\剧机工具\Qmi          |         |

— 15 —

# (3) 点击下图按钮,选择最新固件的安装包

| lc    | ome Form    | <u>at D</u> ownload <u>R</u> ead       | oack – Memory <u>T</u> est |                           |                                             |    |
|-------|-------------|----------------------------------------|----------------------------|---------------------------|---------------------------------------------|----|
|       |             | 0                                      |                            |                           |                                             |    |
|       | Download    | Stop                                   |                            |                           |                                             |    |
| ) ow: | nload-Agent | \dell\Desktop\偏                        | 帆工具\SP_Flash_Tool_。        | exe_Windows_v5. 1612.00.0 | 000\MTK_AllInOne_DA.bin                     | ıt |
| Sca   | tter-loadin | g File [C:\Users\dell\D                | esktop\刷机上具\QminiA7        | 7(T)_V1.3.1_V2_9600_2019  | 90514\bin\MT6755_Andr_ 🔁 Scatter-loadi      | ng |
| ir    | nware Upgra | de 💌                                   |                            |                           |                                             |    |
| V     | Name        | Begin Address                          | End Address                | Region                    | Location                                    |    |
| V     | preloader   | 0x000000000000000000000000000000000000 | 0x00000000002ec83          | EMMC_BOOT1_BOOT2          | C:\Users\dell\Desktop\刷机工具\Qmi              |    |
| 7     | recovery    | 0x000000000008000                      | 0x0000000000aba52b         | EMMC_USER                 | C:\Users\dell\Desktop\刷机工具\Qmi              |    |
| V     | md1img      | 0x000000008300000                      | 0x00000000091a9eff         | EMMC_USER                 | C:\Users\dell\Desktop\刷机工具\Qmi              |    |
| 7     | md1dsp      | 0x000000009b00000                      | 0x000000009be8b0f          | EMMC_USER                 | C:\Users\dell\Desktop\刷机工具\Qmi              |    |
| 1     | md1arm7     | 0x00000009f00000                       | 0x000000009f0020f          | EMMC_USER                 | C:\Users\dell\Desktop\刷机工具\Qmi <sub>=</sub> |    |
| 7     | md3img      | 0x000000000a200000                     | 0x00000000a5d17df          | EMMC_USER                 | C:\Users\dell\Desktop\刷机工具\Qmi              |    |
| 1     | lk          | 0x000000000ac00000                     | 0x000000000ac508df         | EMMC_USER                 | C:\Users\dell\Desktop\刷机工具\Qmi              |    |
| 7     | lk2         | 0x000000000ad00000                     | 0x000000000ad508df         | EMMC_USER                 | C:\Users\dell\Desktop\剧机工具\Qmi              |    |
| 1     | boot        | 0x000000000ae00000                     | 0x00000000b6e7d27          | EMMC_USER                 | C:\Users\dell\Desktop\刷机工具\Qmi              |    |
| V     | logo        | 0x00000000be00000                      | 0x00000000bf78b9f          | EMMC_USER                 | C:\Users\dell\Desktop\刷机工具\Qmi              |    |
| V     | tee1        | 0x00000000c600000                      | 0x00000000c66dbff          | EMMC_USER                 | C:\Users\dell\Desktop\刷机工具\Qmi              |    |
| 7     | tee2        | 0x00000000cb00000                      | 0x00000000cb6dbff          | EMMC_USER                 | C:\Users\dell\Desktop\刷机工具\Qmi              |    |
| V     | secro       | 0x000000000000000000000000000000000000 | 0x00000000d020fff          | EMMC_USER                 | C:\Users\dell\Desktop\刷机工具\Qmi              |    |
| _     |             |                                        |                            |                           |                                             |    |

# (4) 点击下图的第二个选项,"Firmware Upgrade"。

|              | -<br>Download               | Stop                                       |                                         |                                                       |                                  |                 |
|--------------|-----------------------------|--------------------------------------------|-----------------------------------------|-------------------------------------------------------|----------------------------------|-----------------|
| )owr<br>Scat | nload-Agent<br>tter-loadin; | \dell\Desktop\婦<br>g File C:\Vsers\dell\De | 机工具\SP_Flash_Tool_e<br>asktop\刷机工具\A7系统 | xxe_Windows_v5. 1612. 00. (<br>固件\MT6755_Android_scat | 000\MTK_AllInOne_DA bin Download | Agent<br>oading |
| Firm         | nware Upgra                 | de 🔽                                       |                                         |                                                       |                                  |                 |
| <b>V</b>     | Name                        | Begin Address                              | End Address                             | Region                                                | Location                         | -               |
| 1            | preloader                   | 0x0000000000000000                         | 0x00000000002ec83                       | EMMC_BOOT1_BOOT2                                      | C:\Users\dell\Desktop\刷机工具\A7    |                 |
| <b>V</b>     | recovery                    | 0x00000000008000                           | 0x0000000000aba52b                      | EMMC_USER                                             | C:\Users\dell\Desktop\刷机工具\A7    |                 |
| 1            | md1img                      | 0x000000008300000                          | 0x0000000091a9eff                       | EMMC_USER                                             | C:\Users\dell\Desktop\刷机工具\A7    |                 |
| <b>V</b>     | md1dsp                      | 0x000000009b00000                          | 0x000000009be8b0f                       | EMMC_USER                                             | C:\Users\dell\Desktop\刷机工具\A7    |                 |
| 1            | md1arm7                     | 0x00000009f00000                           | 0x000000009f0020f                       | EMMC_USER                                             | C:\Users\dell\Desktop\刷机工具\A7    | =               |
| 7            | md3img                      | 0x000000000a200000                         | 0x00000000a5d17df                       | EMMC_USER                                             | C:\Users\dell\Desktop\刷机工具\A7    |                 |
| V            | lk                          | 0x000000000ac00000                         | 0x00000000ac508df                       | EMMC_USER                                             | C:\Users\dell\Desktop\刷机工具\A7    |                 |
| <b>V</b>     | lk2                         | 0x000000000ad00000                         | 0x00000000ad508df                       | EMMC_USER                                             | C:\Users\dell\Desktop\刷机工具\A7    |                 |
| 7            | boot                        | 0x000000000ae00000                         | 0x000000000b6e7d27                      | EMMC_USER                                             | C:\Users\dell\Desktop\刷机工具\A7    |                 |
| <b>V</b>     | logo                        | 0x00000000be00000                          | 0x00000000bf78b9f                       | EMMC_USER                                             | C:\Users\dell\Desktop\刷机工具\A7    |                 |
| 1            | tee1                        | 0x00000000c600000                          | 0x00000000c66dbff                       | EMMC_USER                                             | C:\Users\dell\Desktop\刷机工具\A7    |                 |
| <b>V</b>     | tee2                        | 0x00000000cb00000                          | 0x00000000cb6dbff                       | EMMC_USER                                             | C:\Users\dell\Desktop\剧机工具\A7    |                 |
| <b>V</b>     | secro                       | 0x00000000000000000x0                      | 0x00000000d020fff                       | EMMC_USER                                             | C:\Users\dell\Desktop\刷机工具\A7    | -               |
|              |                             |                                            |                                         |                                                       |                                  |                 |

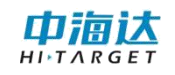

(5) 点击下图按钮"Download"开始刷机,然后把关机的设备 通过 USB 线连接至电脑。软件开始刷机。

| (        | Download     | Stop                                   |                     |                          |                                        |         |
|----------|--------------|----------------------------------------|---------------------|--------------------------|----------------------------------------|---------|
| )ow1     | nload-Agent  | \dell\Desktop\吊                        | 机工具\SP_Flash_Tool_。 | exe_Windows_v5.1612.00.0 | 000\MTK_AllInOne_DA.bin 📴 Download     | l Agent |
| Scat     | tter-loadin; | g File C:\Users\dell\D                 | ≥sktop\刷机工具\A7系统    | 固件\MT6755_Android_scat   | tter. txt 🗾 📄 Scatter-                 | loading |
| Fir      | mware Upgra  | de 💌                                   |                     |                          |                                        |         |
|          | Name         | Begin Address                          | End Address         | Region                   | Location                               |         |
|          | preloader    | 0x00000000000000000                    | 0x00000000002ec83   | EMMC_BOOT1_BOOT2         | C:\Users\dell\Desktop\刷机工具\A7          |         |
| <b>V</b> | recovery     | 0x00000000008000                       | 0x0000000000aba52b  | EMMC_USER                | C:\Users\dell\Desktop\剔机工具\A7          |         |
| <b>V</b> | md1img       | 0x000000008300000                      | 0x0000000091a9eff   | EMMC_USER                | C:\Users\dell\Desktop\刷机工具\A7          |         |
| •        | md1dsp       | 0x000000009b00000                      | 0x000000009be8b0f   | EMMC_USER                | C:\Users\dell\Desktop\刷机工具\A7          |         |
| <b>V</b> | md1arm7      | 0x000000009f00000                      | 0x000000009f0020f   | EMMC_USER                | C:\Users\dell\Desktop\刷机工具\A7          | =       |
| •        | md3img       | 0x000000000a200000                     | 0x00000000a5d17df   | EMMC_USER                | C:\Users\dell\Desktop\刷机工具\A7          |         |
| <b>V</b> | lk           | 0x000000000ac00000                     | 0x00000000ac508df   | EMMC_USER                | C:\Users\dell\Desktop\刷机工具\A7          |         |
| •        | lk2          | 0x000000000ad00000                     | 0x00000000ad508df   | EMMC_USER                | C:\Users\dell\Desktop\刷机工具\A7          |         |
| <b>V</b> | boot         | 0x000000000ae00000                     | 0x00000000b6e7d27   | EMMC_USER                | C:\Users\dell\Desktop\刷机工具\A7          | _       |
|          | logo         | 0x00000000be00000                      | 0x00000000bf78b9f   | EMMC_USER                | C:\Users\dell\Desktop\刷机工具\A7          |         |
| <b>V</b> | tee1         | 0x00000000c600000                      | 0x00000000c66dbff   | EMMC_USER                | C:\Users\dell\Desktop\刷机 <u>工具</u> \A7 |         |
|          | tee2         | 0x00000000cb00000                      | 0x00000000cb6dbff   | EMMC_USER                | C:\Users\dell\Desktop\刷机工具\A7          |         |
| <b>V</b> | secro        | 0x000000000000000000000000000000000000 | 0x00000000d020fff   | EMMC_USER                | C:\Users\dell\Desktop\刷机工具\A7          | -       |
|          |              |                                        |                     |                          |                                        |         |

# 3. 2U 盘升级(0TG 升级)

拷贝OTG固件升级包到A10内部存储文件夹

在主屏幕,点击无线升级软件

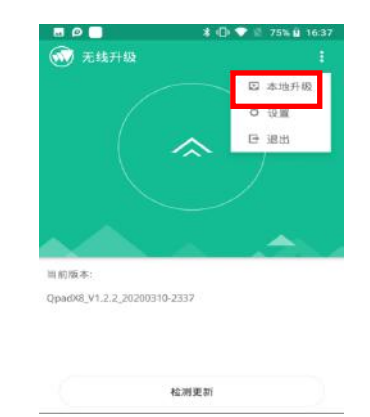

在内部存储路径选择OTG安装包,点击升级

升级成功后会有相应提示

注意: OTG 固件升级包不需要解压

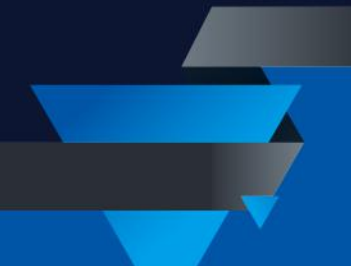

广东满天星云信息技术有限公司

网址: www.mtxy.shop

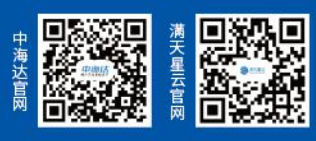